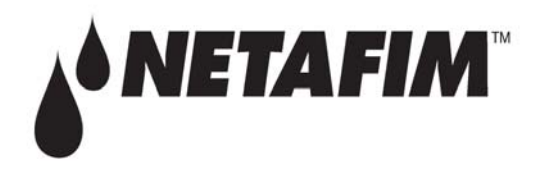

## SINGLE ZONE VALVE CONTROLLER

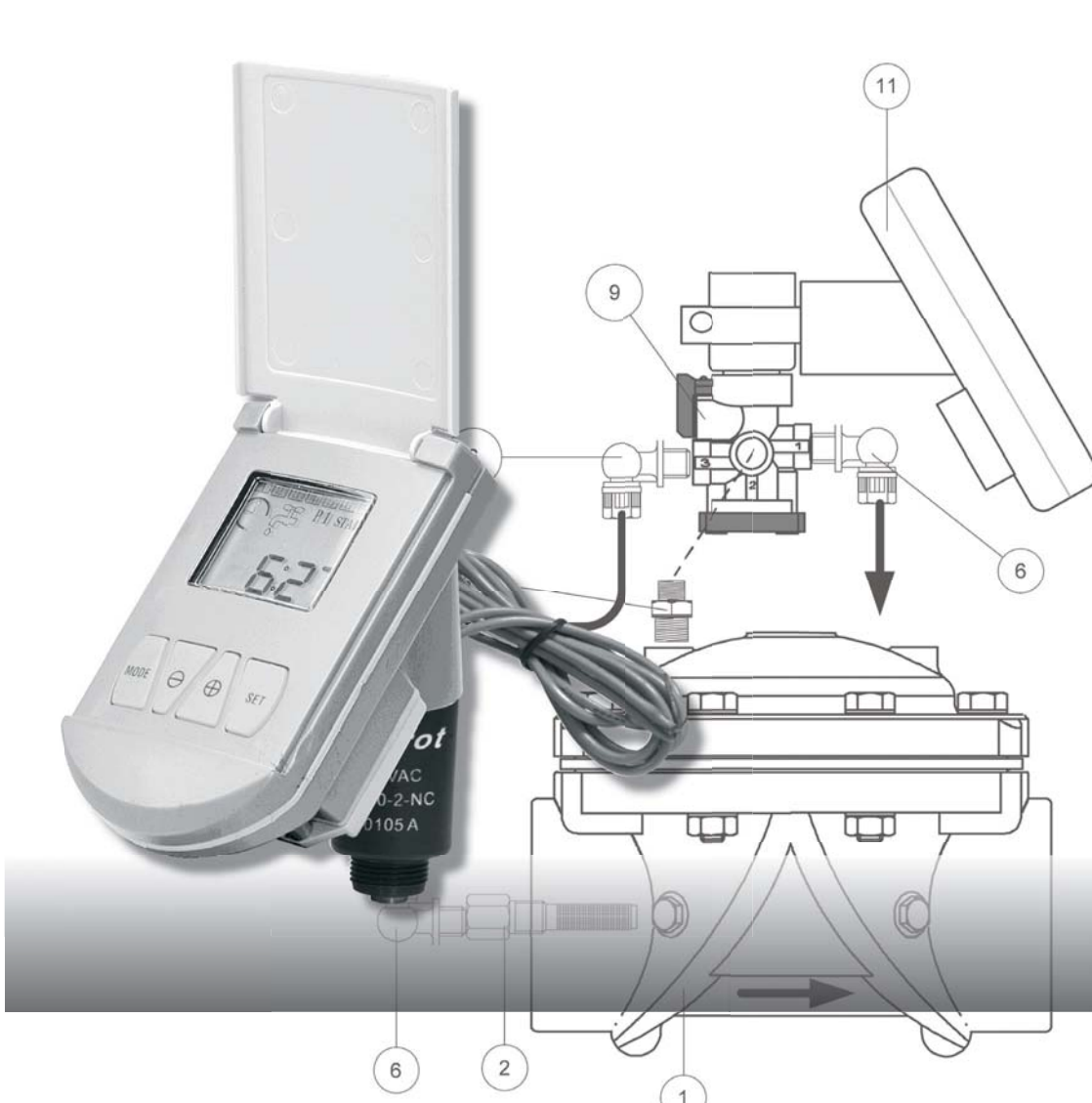

# THE CONTROLLER HAS UP TO FIVE OPERATION MODES:

- **P1** Once daily at the same time (factory preset 15 minutes at 06:00 hours).
- **P2** Once daily at selected days.
- **P3** Up to three independent programs per day.
- **Off -** Controller inactive.

Manual - Operation.

## **Controller Keyboard**

MODE - To select operating sequences and to enter programming.

SET - to set program values and advance to next step.

- $\oplus$  Increase program values.
- $\ominus$  Decrease program values.

## Controller Icons and Display

- Days represented by the digits 1 7.
- Chosen day is framed.
- Current day is blinking.
- Hours represented in 24 hours format.
- P1, P2 or P3 operating modes.
- Clock adjustment.
- Irrigation symbol
- Low battery
- Manual Irrigation

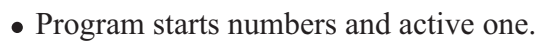

## 1234567 P1 START P2 V V P3 123 08:00

2

START

## Controller display in operating mode:

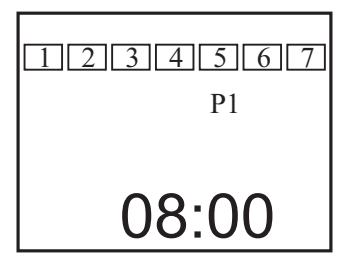

- Real time clock.
- Current day (blinking)
- Active mode (P1, P2, P3) or OFF when the controller is inactive.
- Press <MODE> briefly to switch modes. *Important* !

Set time and day accurately. If no key is pressed for more than 30 seconds during programming, the controller resumes operating mode.

### Set Clock

*1*. Press <MODE> for 2 seconds.

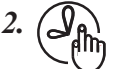

is displayed.

- 3. Use  $\langle \Theta \rangle$  or  $\langle \Phi \rangle$  keys to adjust (MINS)
- *4.* Press <SET> to continue.
- **5.** Use  $\langle \Theta \rangle$  or  $\langle \Phi \rangle$  keys to adjust (HRS).
- *6.* Press <SET> to continue.
- 7. Use  $\langle \Theta \rangle$  or  $\langle \Phi \rangle$  keys to select day of the week.
- 8. Press <SET> to resume operating mode or press <MODE>

to continue programming.

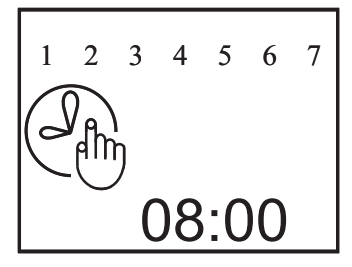

## Set P1

From operation mode press <MODE> twice for a few seconds.

9.  $\beta$  is displayed

#### Irrigation Duration

- *10.* Use  $\langle \Theta \rangle$  or  $\langle \oplus \rangle$  keys to adjust (MINS).
- *11.* Press <SET> to continue.
- *12.* Use  $\langle \Theta \rangle$  or  $\langle \oplus \rangle$  keys to adjust (HRS).
- *13.* Press <SET> to continue.

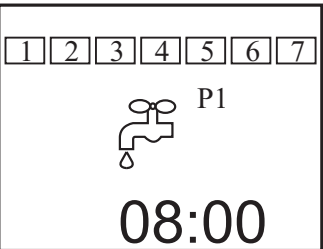

14. Below screen appears

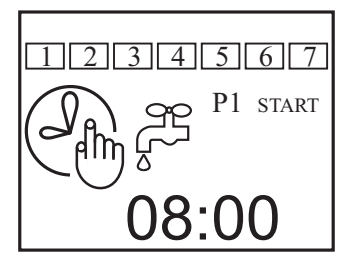

15. Use <⊕> or <⊖> to adjust (MINS)
16. Press <SET> to continue.
17. Use <⊕> or <⊖> to adjust (HRS)
18. Press <SET> to resume operating mode or press <MODE> to continue programming.

## Program P2 (Irrigation days)

*From operation mode press <MODE> three times for a few seconds. Note: Start time and irrigation duration as set in P1.* 

19. Below screen appears, Day 1 <sup>T</sup>Ulinksš.

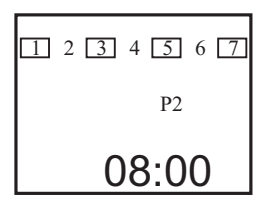

20. Use <⊕> to select a day.
21. Use <⊖> to deselect a day.
22. Press <SET> to continue and and program the rest of the days.
23. Press <SET> to resume operating mode or press <MODE> to continue programming.

## Program P3 (Irrigation days)

From operation mode press <MODE> four times for a few seconds.

24. Below screen appears, Day 1 <sup>T</sup>Ulinksš.

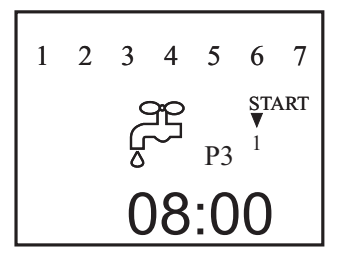

#### Set the temporary irrigation time

**25.** Set duration and start time  $\underset{V \neq V}{\text{START}}$  (see programming of P1 in this manual). **26.** Set in a similar way  $\underset{2}{\overset{\text{START}}{\overset{\text{START}}}{\overset{\text{START}}{\overset{\text{START}}}{\overset{\text{START}}{\overset{\text{START}}}{\overset{\text{START}}{\overset{\text{START}}}{\overset{\text{START}}{\overset{\text{START}}}{\overset{\text{START}}{\overset{\text{START}}}{\overset{\text{START}}{\overset{\text{START}}}{\overset{\text{START}}{\overset{\text{START}}}{\overset{\text{START}}{\overset{\text{START}}}{\overset{START}}}{\overset{\text{START}}{\overset{\text{START}}}{\overset{\text{START}}}}{\overset{\text{START}}}{\overset{\text{START}}}}{\overset{\text{START}}}{\overset{\text{START}}}{\overset{\text{START}}}}{\overset{\text{START}}}{\overset{STAR}}}}{\overset{START}}}{\overset{START}}}{\overset{START}}}{\overset{START}}{\overset{START}}}{\overset{START}}{\overset{START}}}{\overset{START}}}{\overset{START}}{\overset{START}}}{\overset{START}}{\overset{START}}}{\overset{START}}}{\overset{START}}}{\overset{START}}{\overset{START}}}{\overset{START}$ 

#### Set daily irrigation

27. Select irrigation days (see programming of P2).

\* P3 programming completed.

## Manual Operation

To start, press both  $\langle SET \rangle \& \langle \oplus \rangle$  keys. To stop, press both  $\langle SET \rangle \& \langle \ominus \rangle$  keys. Automatic stop: When the duration time at the active program (P) passes.

## **Battery Replacement**

Replace battery as soon as low battery icon appears. *Note: Low battery icon will remain on display until the next operation (manual or automatic).*Release the four screws of the battery compartment cover.
Gently remove the cover, seal and the screws.
Replace the battery with a new one. Use only high quality Alkaline battery.
Put the battery seal and cover in place.

Put the battery, seal and cover in place.

Re-tighten the four screws.

Note: Backup batteries keep program safe.

#### P1 - Irrigation Schedule Design Demo

| Start ti     | ime          |              | 06   |              |              |              |
|--------------|--------------|--------------|------|--------------|--------------|--------------|
| Irrigat      | ion Dura     | ation        | 00   |              |              |              |
| Sun.         | Mon.         | Tues.        | Wed. | Thu.         | Fri.         | Sat.         |
| $\checkmark$ | $\checkmark$ | $\checkmark$ | ✓    | $\checkmark$ | $\checkmark$ | $\checkmark$ |

#### P1 - Irrigation Schedule Design Table

| Start ti     | me           |              |              |              |              |              |
|--------------|--------------|--------------|--------------|--------------|--------------|--------------|
| Irrigat      | ion Dura     | ation        |              |              |              |              |
| Sun.         | Mon.         | Tues.        | Wed.         | Thu.         | Fri.         | Sat.         |
| $\checkmark$ | $\checkmark$ | $\checkmark$ | $\checkmark$ | $\checkmark$ | $\checkmark$ | $\checkmark$ |

#### P2 - Irrigation Schedule Design Demo

| Start ti            | me   |              | As   |              |              |      |
|---------------------|------|--------------|------|--------------|--------------|------|
| Irrigation Duration |      |              | in l |              |              |      |
| Sun.                | Mon. | Tues.        | Wed. | Thu.         | Fri.         | Sat. |
| $\checkmark$        |      | $\checkmark$ |      | $\checkmark$ | $\checkmark$ |      |

#### P2 - Irrigation Schedule Design Table

| Start time          |      |       | As set |      |   |     |      |
|---------------------|------|-------|--------|------|---|-----|------|
| Irrigation Duration |      |       | in P1  |      |   |     |      |
| Sun.                | Mon. | Tues. | Wed.   | Thu. | F | ri. | Sat. |
|                     |      |       |        |      |   |     |      |

#### P3 - Irrigation Schedule Design Demo

|                     |      |       |  | Start 1 | Star         | t 2   | Start 3 |       |  |
|---------------------|------|-------|--|---------|--------------|-------|---------|-------|--|
| Start time          |      |       |  | 06:00   | 12:0         | 12:00 |         | 20:00 |  |
| Irrigation Duration |      |       |  | 00:10   | 00:2         | 00:20 |         | 00:15 |  |
| Sun.                | Mon. | Tues. |  | Wed.    | Thu.         | Fri   |         | Sat.  |  |
| ✓                   |      | ✓     |  |         | $\checkmark$ | ✓     | ·       |       |  |

#### **P3** - Irrigation Schedule Design Table

|                     |      |      |    | Start 1 | Star | t 2 | Start 3 |      |
|---------------------|------|------|----|---------|------|-----|---------|------|
| Start time          |      |      |    |         |      |     |         |      |
| Irrigation Duration |      |      |    |         |      |     |         |      |
| Sun.                | Mon. | Tues | 5. | Wed.    | Thu. | Fri | •       | Sat. |
|                     |      |      |    |         |      |     |         |      |

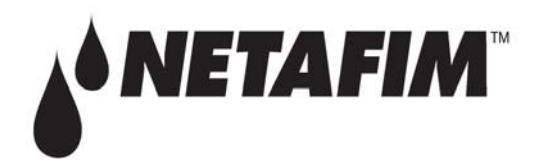

5470 E. Home Ave. • Fresno, CA 93727 (888) 638-2346 • Fax (800) 695-4753 www.netafimusa.com